## How to Access Online Study Guide nha and Practice Exams through a Course **Step 1:** If you are receiving materials You've been enrolled into an NHA course through an institution, wait to receive TO: marvin\_middleton@nhanow.com a confirmation email of your Course BCC Sent: 2018-06-14 15:36:14+00:00 Enrollment. You have just been accepted to an NHA course by an instructor. Your NHA course details can be found here If you haven't yet, follow the steps in If you are required to purchase materials for your course, they are available here this email to set up your Individual Candidate account, or reference How Thank you, Your NHA Team to Create a Candidate Account Step 2: Log into your Candidate Login or Create Account account at NHANOW.com. STUDY MATERIALS Step 3: Under Study Materials on the My Courses left-hand side select My Courses 7 My Study Materials **Step 4:** Locate the course title for the course you are enrolled in and select View Details CCMA 2.0 Presentation Course **View Details** > Access **Step 5:** To access your Study Guide, select Access on the right-hand side. Module 1: Health Care Systems and Settings Module 2: Medical Terminology If you have modules available to Module 3: Basic Pharmacology open, select the appropriate Access Module 4: Nutrition module Module 5: Psychology Your instructor may have locked Module 6: Body Structures and Organ Systems specific modules until you are Module 7: Pathophysiology and Disease Processes supposed to access them. Module 8: Microbiology

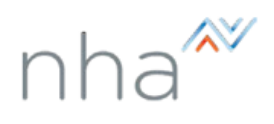

| <ul> <li>Step 6: To access your 6 Practice<br/>Tests scroll down and select Access on<br/>the right-hand side</li> <li>If your instructor has locked the<br/>practice tests, the availability<br/>date will be visible</li> <li>You may also have a required<br/>wait period between attempts</li> </ul>                  | Medical Assistant (CCMA) Online Practice Test 2.0 You have 6 available attempts remaining. Available on April 30, 2021                                                                                                    |
|----------------------------------------------------------------------------------------------------|----------------------------------------------------------------------------------------------------|
| Step 7: If your options include a Final<br>Practice Test, please refer to your<br>instructor when you should take that<br>exam.<br>*NHA recommends that between<br>each practice test attempt, for you to<br>review your scores and launch your<br>Focused Review. For more on that<br>see How to use your Focused Review | Certified Electronic Health Record Specialist (CEHRS) Practice Test 2.0         Completed attempts 0 out of 4         ● of 4         Certified Electronic Health Record Specialist (CEHR S) Final Practice Test 2.0         Completed attempts 0 out of 2         ● Access |
| <ul> <li>Step 8: Reports for your time logged, quizzes completed, and practice test outcomes will be available to you through your orange Reports buttons</li> <li>If you see Track My Progress please refer to the how-to for How to use Track My Progress</li> </ul>                                                    | Report       Focused Review         Track My Progress       View Report         Launch Review                                                                                                    |

For additional questions, contact us via Live Chat at nhanow.com.